# **CONSULTALA HR**

# GuideBook

### Assistant

**App Mobile** 

# Benvenuto nella Guida all'Utilizzo dell'App Consultala HR

Con questa applicazione, potrai accedere facilmente ai tuoi documenti personali, monitorare le comunicazioni aziendali, richiedere rimborsi, registrare le timbrature e molto altro, direttamente dal tuo smartphone.

Scarica l'app sul PlayStore o AppStore

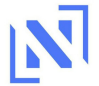

### Accesso App

### 1. Attivazione da parte dell'azienda

L'azienda attiverà il tuo account utilizzando l'email che hai fornito.

### 2. Ricezione email

Riceverai un'email con:

- Il link per scaricare l'app.
- Le tue credenziali di accesso:
  - Email
- Codice azienda
- Password

#### 3. Primo accesso

- Scarica l'app seguendo il link fornito.
- Inserisci email, codice azienda e password ricevuti.

- Cambia la password nella sezione "Profilo" per maggiore sicurezza.

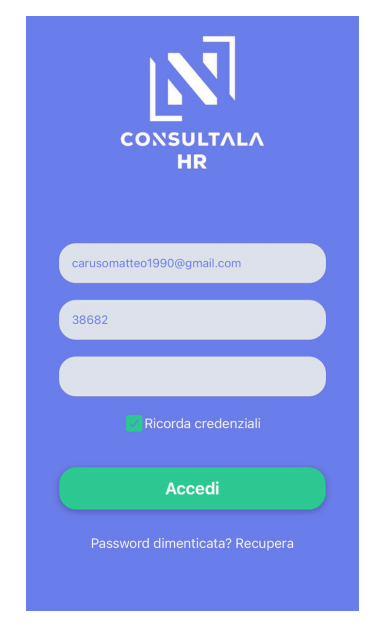

### **Recupero password**

Se dimentichi la password, premi "Password dimenticata? Recupera" nella schermata di login e segui le istruzioni per reimpostarla.

### Profilo personale e cambio Password

| ÷               | ≡                 |  |  |  |
|-----------------|-------------------|--|--|--|
|                 | LOGOUT            |  |  |  |
|                 |                   |  |  |  |
| Matteo Caruso   |                   |  |  |  |
| I tuoi dati     |                   |  |  |  |
| Cambia password |                   |  |  |  |
| *               | NOME<br>Matteo    |  |  |  |
|                 | COGNOME<br>Caruso |  |  |  |

Dopo aver effettuato l'accesso, clicca sull'icona in alto a destra per aprire il menu delle opzioni. Seleziona la voce "**Profilo**" e, successivamente, clicca su "**Cambia password**".

Potrai ora procedere con l'inserimento della vecchia password e nuova password da te scelta.

# Cambia Password Vecchia Password Nuova Password Conferma Nuova Password Cambia Password Cambia Password

## Istruzioni per il recupero password

Nella schermata di accesso premi "password dimenticata? Recuperala"

**1.** Nel form di recupero inserisci l'email associata al tuo account e il codice azienda.

| CONSULTALA                  |  |  |  |  |
|-----------------------------|--|--|--|--|
| Hai già ricevuto il codice? |  |  |  |  |
| Email                       |  |  |  |  |
| Codice Azienda              |  |  |  |  |
| Nuova Password              |  |  |  |  |
| Codice (ricevuto via email) |  |  |  |  |
| Aggiorna Password           |  |  |  |  |
| Torna Indietro              |  |  |  |  |

| CONSULTALA     |  |  |  |
|----------------|--|--|--|
| Email          |  |  |  |
| Codice Azienda |  |  |  |
| Recupera       |  |  |  |
| Torna indietro |  |  |  |

**2.** Verrà visualizzata la schermata di reimpostazione password nella quale andranno inseriti l'email, il codice azienda, la nuova password scelta, ed il codice di reset ricevuto tramite mail.

Se non viene ricevuto il codice entro pochi minuti, assicurati di verificare anche la cartella spam.

### Visualizzazione Home

La schermata Home offre una panoramica generale con accesso rapido alle principali funzionalità dell'app.

Da qui puoi:

- Visualizzare il tuo ultimo cedolino, le certificazioni uniche (C.U.) e altri documenti.

- Effettuare la timbratura.
- Inviare una richiesta di giustificativo.
- Controllare il tuo turno di lavoro e gli avvisi aziendali.

Tutti gli strumenti essenziali sono a portata di mano per una gestione semplice e veloce delle tue attività!

Puoi consultare le <u>notifiche</u> in qualsiasi momento, premendo sulla campanella in alto a destra.

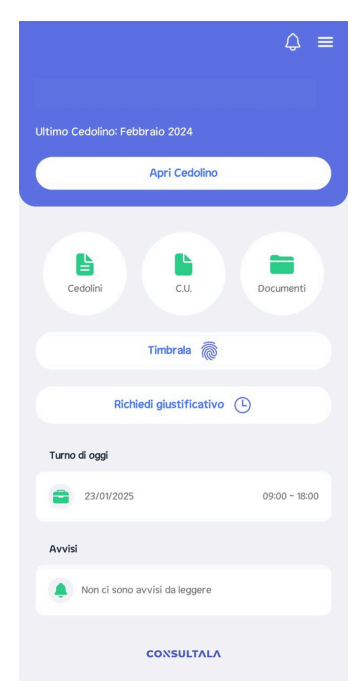

# Visualizzazione buste paga e CU

La sezione Cedolini ti permette di consultare rapidamente le tue buste paga, e nello stesso modo puoi accedere alle Certificazioni Uniche.

Per visualizzare una busta paga:

- **1.** Accedi alla sezione "Cedolini" dalla schermata principale.
- **2.** Seleziona l'anno desiderato utilizzando il menu a tendina in alto.
- **3.** Viene mostrata la lista dei mesi disponibili: clicca sul mese di tuo interesse per aprire o scaricare il documento della busta paga.

Per visualizzare le Certificazioni Uniche

- **1.** Accedi alla sezione "C.U." dalla schermata principale.
- 2. Seleziona l'anno desiderato.
- 3. Visualizza o scarica il documento.

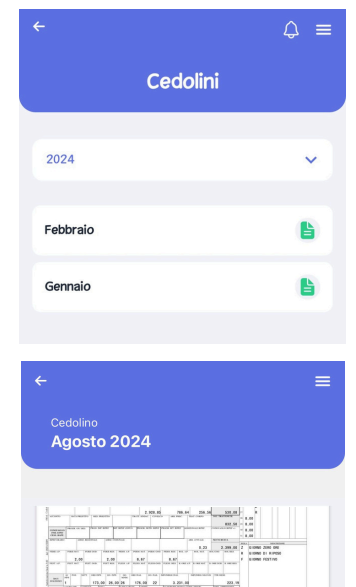

SCARICA

CONDIVIDI

## Visualizzazione documenti

Nella sezione Documenti trovi l'elenco completo dei file caricati dal tuo datore di lavoro.

Puoi:

- **Visualizzare** i documenti cliccando sull'elemento desiderato.
- **Scaricare** il file sul tuo dispositivo per conservarlo o consultarlo offline.
- **Condividerlo**, utilizzando le opzioni disponibili sul tuo smartphone (ad esempio tramite email, messaggi o altre app).

| ÷                       | \$ ≡ |
|-------------------------|------|
| Documenti               |      |
|                         |      |
| Contratto di assunzione |      |
| Documento Identità      | 6    |
|                         |      |
|                         |      |
|                         |      |
|                         |      |
|                         |      |
|                         |      |
|                         |      |

### **Ricezione Avvisi**

Per ricevere le notifiche dall'azienda, consenti le notifiche push dell'app durante la configurazione iniziale.

Quando ricevi un avviso, clicca sulla notifica per aprirla.

Consulta i dettagli nella sezione "Avvisi", dal Menu a tendina.

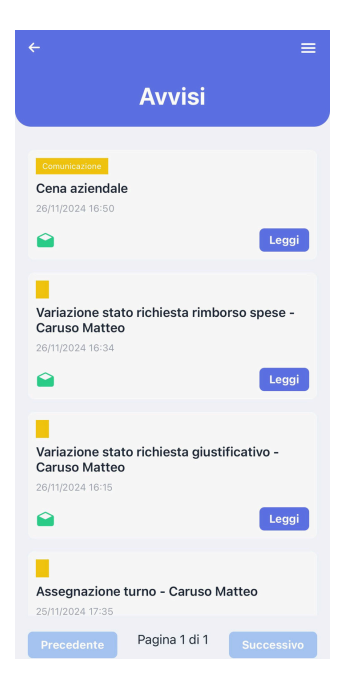

### **Timbratura**

Consenti l'accesso alla posizione del telefono per poter procedere con la registrazione dell'inizio e fine della giornata lavorativa.

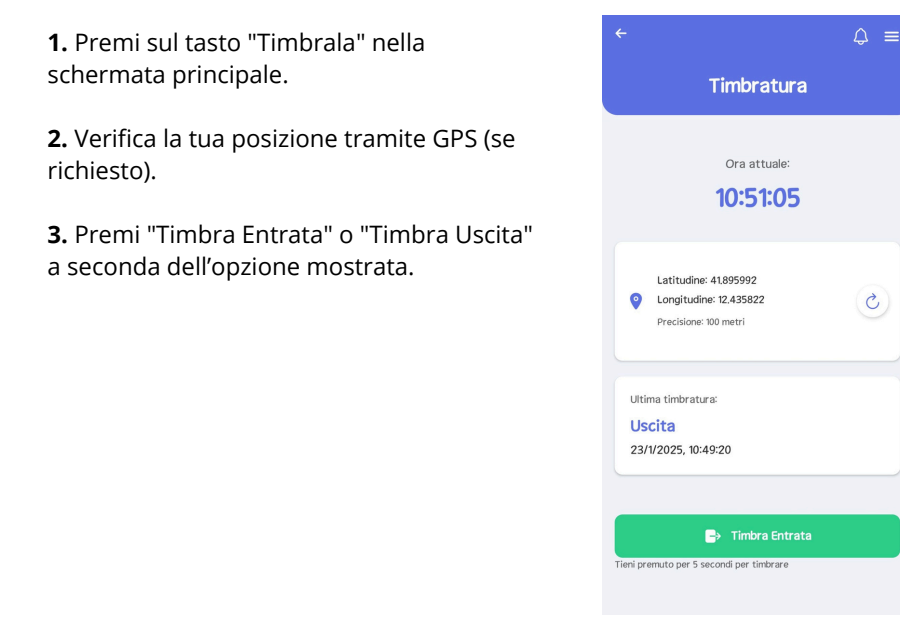

### Turni

Puoi consultare i tuoi turni di lavoro in qualsiasi momento.

- Premi su "Turno di oggi" all'interno della schermata Home per aprire il tuo calendario dei turni.
- Attraverso il menu a tendina, premi su "Turni" per sfogliare il calendario dei turni impostati dal tuo datore di lavoro.

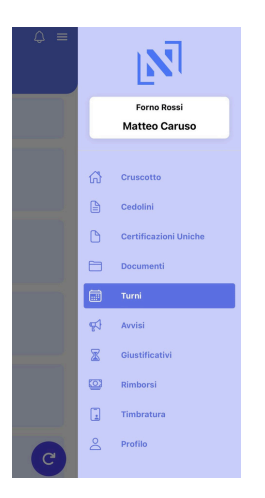

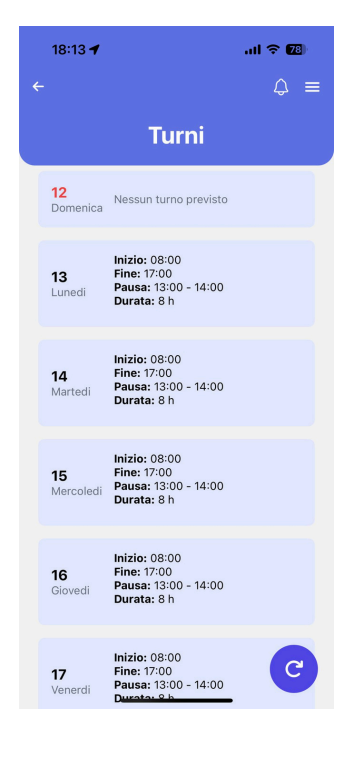

### Giustificativi

Puoi aprire la schermata che ti permette di richiedere un giustificativo premendo su "Richiedi Giustificativo" nella schermata Home oppure premendo su "Giustificativi" > "Inserisci una nuova richiesta" dal menu a tendina.

**1.** Seleziona il Giustificativo tra quelli presenti nell'elenco.

**2.** Inserisci l'intervallo di date per il quale il giustificativo viene richiesto.

**3.** Inserisci delle eventuali note e premi su "Invia Richiesta".

Una volta inoltrata la richiesta al tuo datore di lavoro, potrai consultarne lo stato all'interno della sezione "Giustificativi", accessibile dal Menu a tendina.

Quando l'azienda avrà deciso se approvare o meno la tua richiesta, riceverai una notifica.

|                                               | =                     |  |  |  |
|-----------------------------------------------|-----------------------|--|--|--|
| Nuova richiesta Giustificativo                |                       |  |  |  |
| Giustificativo                                |                       |  |  |  |
| FERIE                                         | ~                     |  |  |  |
| Date                                          |                       |  |  |  |
| Dal         A           13/01/2025         13 | <b>I</b><br>7/01/2025 |  |  |  |
| considerata l'intera giornata Note            |                       |  |  |  |
| Viaggio                                       |                       |  |  |  |
|                                               |                       |  |  |  |
|                                               |                       |  |  |  |
|                                               |                       |  |  |  |
|                                               |                       |  |  |  |
| Invia Richiesta                               |                       |  |  |  |
|                                               | iesta                 |  |  |  |

# **Rimborsi Spese**

Puoi richiedere un rimborso spese accedendo alla sezione dedicata dal Menu a tendina, premendo su "Rimborsi" e successivamente su "Richiedi Rimborso".

**1.** Inserisci il titolo e una descrizione che giustifichi la tua richiesta.

**2.** Inserisci l'importo in Euro per il quale stai chiedendo il rimborso.

**3.** Seleziona la data in cui è stata effettuata la spesa e premi "Invia".

Una volta inoltrata la richiesta al tuo datore di lavoro, potrai consultarne lo stato all'interno della sezione "Rimborsi", accessibile dal Menu a tendina.

Quando l'azienda avrà deciso se approvare o meno la tua richiesta, riceverai una notifica.

|   |                           | =       |
|---|---------------------------|---------|
|   | Nuovo Rimborso            | ×       |
|   | Titolo                    |         |
|   | Benzina                   |         |
|   | Descrizione               |         |
| L | Viaggio di lavoro         |         |
| L |                           |         |
|   | Importo (€)               |         |
|   | 100                       |         |
| L | Data                      |         |
|   | Seleziona Data            | <b></b> |
|   |                           |         |
|   | 22 August<br>23 September | 2021    |
|   | Annulla                   | Invia   |
|   |                           |         |